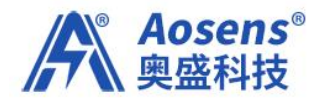

# Aosens

# 电子墨水屏智能会议桌牌 使用说明书

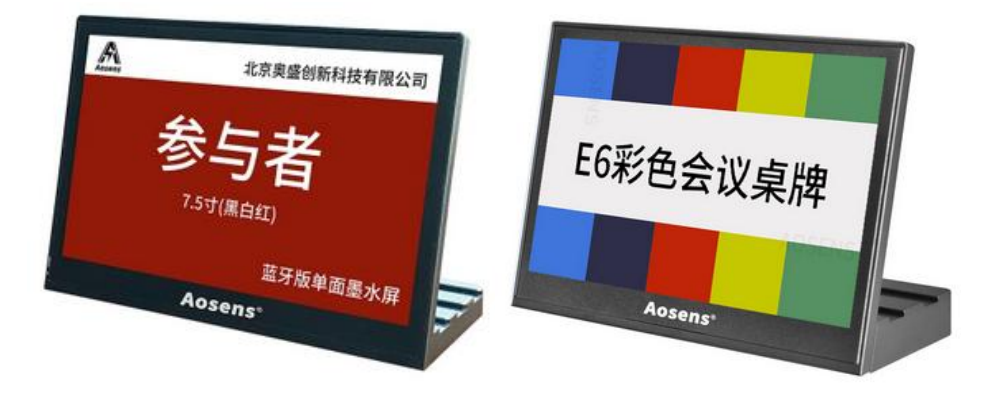

(AS-OD754M3、AS-OD754M6)

### 北京奥盛创新科技有限公司

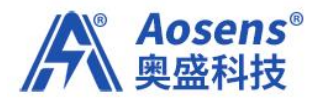

## AS-0D754电子墨水屏桌牌系列

| 目录                                   |    |
|--------------------------------------|----|
| 一. APP操作                             | 3  |
| 1. 快捷投图                              | 4  |
| 5. 当前模板修改可点击修改模板按钮进入模板调整。            | 4  |
| 2. 设置管理                              | 5  |
| 2.1 使用帮助                             | 5  |
| <mark>2.2 投屏设置</mark>                | 6  |
| 1. 点击对应的分组,弹出"分组信息"画面。               | 6  |
| 2.2.2模板管理                            | 7  |
| 创建新模板                                | 7  |
| 5. 字体特效默认为自动缩小状态,即字体会根据文字框高度自动缩放;还可更 | 7  |
| 7. 点右上角的" √"保存新模板。                   | 8  |
| 2.2.3 背景管理                           | 8  |
| 2.2.4字体管理                            | 8  |
| 2. 安装前先用将字库包存放在手机的根目录下, 然后查找到字库包才可   | 8  |
| 3. 不需要的字库可以在此页删除。                    | 9  |
| 2.3设备管理                              | 9  |
| 2.3.1.设备列表                           | 9  |
| 2.3.2 设备排序                           | 9  |
| 2.3.3 设备分组                           | 9  |
| 2. 编组后的设备在高阶投图时可以按照组来进行投图。           | 9  |
| 2.3.4 读取设备                           | 10 |
| 2.3.5 设备升级                           | 10 |
| 1. 点击设备升级功能                          | 10 |
| 2.4个人中心                              | 10 |
| 3. 批量投图操作                            | 11 |
| 1. 点开"批量投图",选择名单(名单组)。               | 11 |
| 二. 云服务器操作                            |    |
| 1. 登陆云服务器                            |    |
| 1. 点"卜载模板",卜载EXCEL模板到电脑桌面            |    |
| 3. 底图列表和添加:                          | 14 |
| 1. 点底图列表中"新增"按键                      | 14 |
| 附件: 常见问题处理                           |    |
| 收备显示异常                               |    |
| APP 监分无法搜索设备                         |    |
| NFC                                  |    |
| APP 闪退                               |    |
| 电脑导人名里,APP 上 个显示                     |    |
| APP                                  |    |
| APP 尤法登陆                             | 17 |

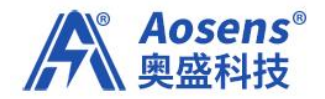

## 一. APP 操作

首先,开启手机的 NFC、蓝牙网络以及手机定位,然后打开手机中已经安装好的"智能桌牌" APP,用注册好的账号和密码登陆。

首次登陆 APP 会有流程图介绍,请务必仔细理解操作流程。需要进一步学习,可以在"设置"页的"使用帮助"中查看电子版操作说明书和教学视频。

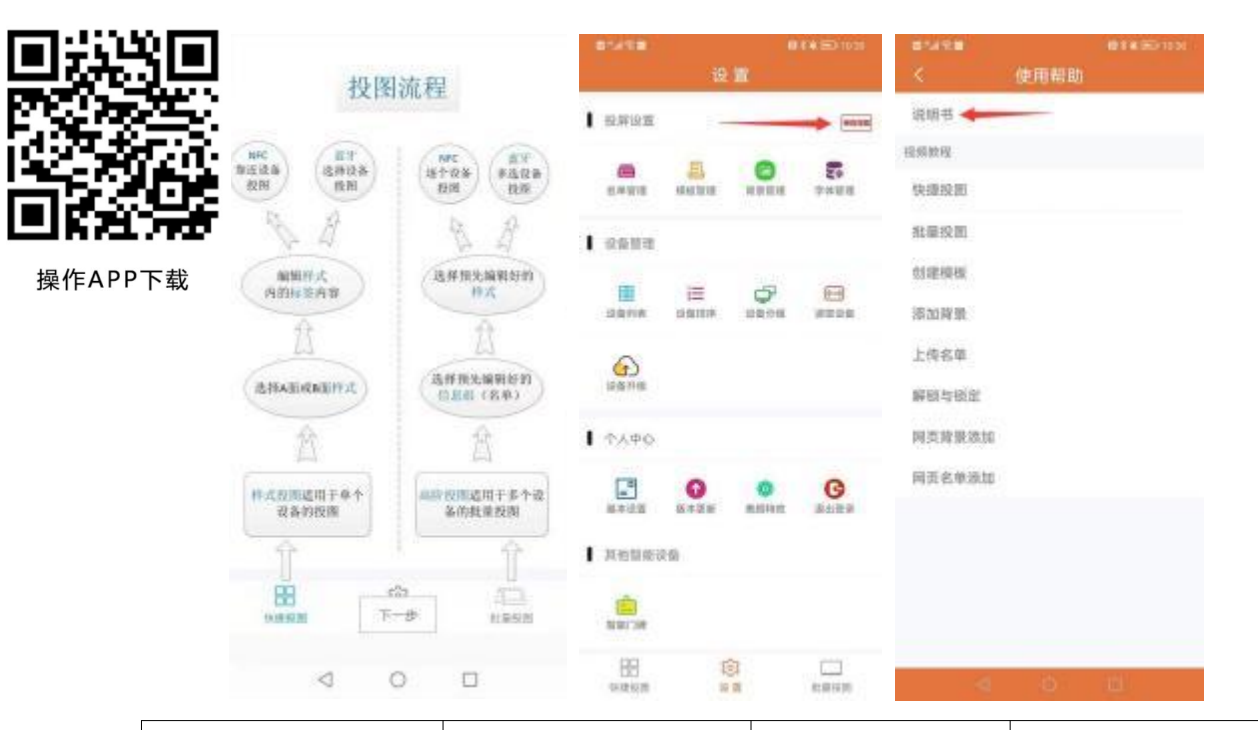

| 常见图标         | 功能                 | 常见图标 | 功能             |
|--------------|--------------------|------|----------------|
| 0            | 扫描、刷新              | 1    | 设置             |
| (小)<br>AB面   | AB 面切换,单双面<br>选择   | 4    | 投图、发送图片到<br>桌牌 |
| 53           | 扫描 MAC 地址二维<br>码投图 |      |                |
|              | NFC 投图(不用点<br>选)   |      |                |
| $\checkmark$ | 确认、保存              |      |                |

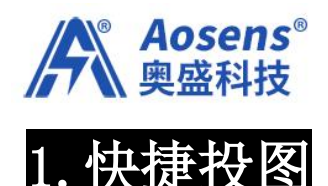

账号登陆后,首页默认为快捷投图界面,是名单快速投图的一种操作方式。 操作方法:

- 1. 点显示图面进入到模板库选择需要用到的模板样式。(AB 面切换按钮可以选择 A 面或 B 面或 AB 面)
- 根据提示框输入对应的姓名,公司名,职务等信息,也可以在上方框里面 直接选择名单组里面的名单进行投图。
- 如果NFC投图,直接用手机的NFC区域去贴近桌牌屏幕中央的NFC天线区, 传输5S左右即完成。蓝牙投图需要点击下方蓝牙投图按钮,再选择对应的MAC地址对应投图(桌牌底部有MAC贴纸)。
- 4. 如果手机没有 NFC 功能,可扫描桌牌贴纸上的二维码进行投图。
- 5. 当前模板修改可点击修改模板按钮进入模板调整。

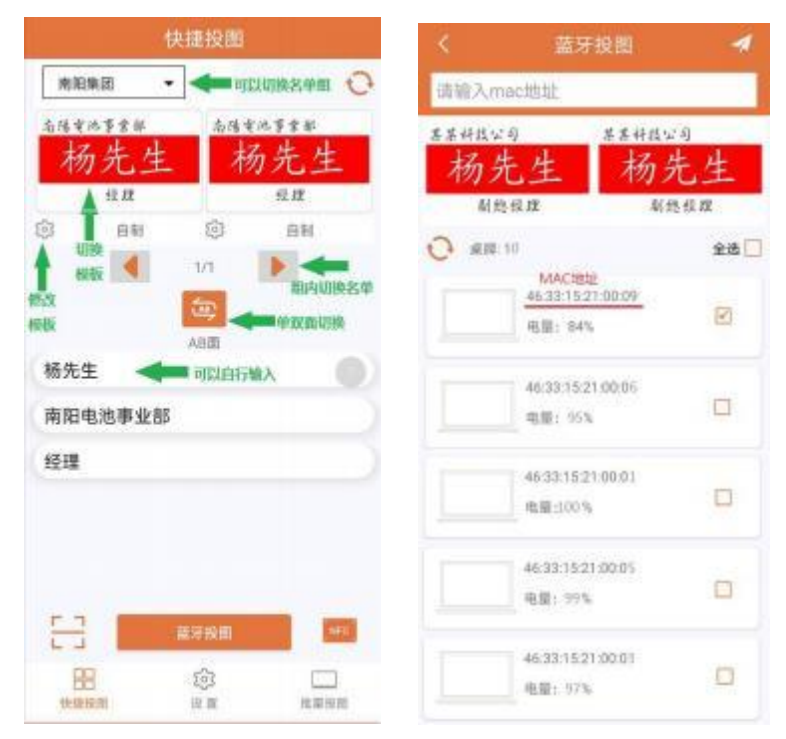

- 快捷投图适合于少量桌牌投图或临时修改某一个桌牌用,如果需要设计新 样式并且参会人员较多,则建议使用批量投图方式来完成。
- 7. 如果需要投图会议议程,可以使用此投图方式,对所有桌牌的单面进行统

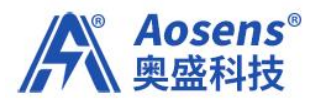

一蓝牙投图。在选择 AB 面的时候点切换图标即可完成单双面切换。

|                                          |               | 快捷投图              |                          |                                                                                        | 快捷投图                                                     |                 |
|------------------------------------------|---------------|-------------------|--------------------------|----------------------------------------------------------------------------------------|----------------------------------------------------------|-----------------|
| ≌धं<br>- •व्यु <sub>धव</sub><br>इ.६। (ती | H, MITH AN AL | •                 | 0                        | ()<br>数以<br>()<br>()<br>()<br>()<br>()<br>()<br>()<br>()<br>()<br>()<br>()<br>()<br>() | <b>孝</b><br>人言<br>二作句型ご長<br>二作句写王。                       | 0               |
| @<br>(8.81                               | 22月           | EVO<br>EVO<br>ABI |                          | <ul> <li>*エロルバ</li> <li>5.高省长息</li> </ul>                                              | 程<br>0/0<br>0/0<br>0/0<br>0/0<br>0/0<br>0/0<br>0/0<br>0/ | 200<br>•        |
|                                          |               | 开绘图<br>2013<br>电道 | ora<br>Alian<br>Radigati |                                                                                        | 職牙税間<br>[0]<br>※ 第                                       | interioritation |

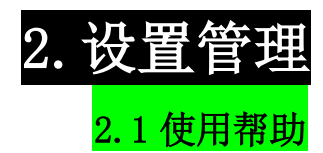

如果使用过程中碰到疑问,可以打开"使用帮助",根据里面的视频学习操作。

| BUNDE -    |                  | 0.0% ED 10.25        | 8-34 R.B     | @###D113 |
|------------|------------------|----------------------|--------------|----------|
|            | 设置               |                      | ×            | 使用帮助     |
| 12.8719.2E | 1                |                      | 说明书          |          |
| C.WWE      | -                | <b>2</b> 0<br>8 9488 | 组织放现<br>快速投出 | 7        |
| essa I     |                  |                      | 批關投附         |          |
| -          | E 0              |                      | 的建模板         | 制作我的统计   |
| 0          |                  |                      | 上传名单         |          |
| 设备并在       |                  |                      | 解锁与锁定        |          |
| 04.40      |                  |                      | 网页阶级级加       |          |
|            | 0<br>57215 8.014 | G<br>BARR            | 同页名单派加       |          |
| 其他對應該      | 10               |                      |              |          |
| NIN THE    |                  |                      |              |          |
| 88         | 101              | 1.00 K               | -0           | 6 11     |

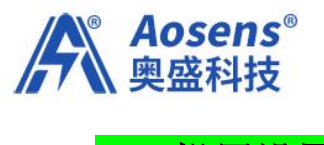

### 2.2 投屏设置

#### 2.2.1. 名单管理

在首页点选"设置",点"名单管理",点选右上角"+",就可以自定义一个 名单组,用于预存放同一个会议的一组名单,便于操作投图时可以快速按照分 组找寻。

| esaite                                                                                                    | છ           |                | N # 000 10:00                                    | く 新建名単         |
|----------------------------------------------------------------------------------------------------|-------------|----------------|--------------------------------------------------|----------------|
| 积制设置                                                                                                    |             |                |                                                  |                |
| <b>8</b> 8888                                                                                                    | 10.10.10.10 | NY IN SECTO    | <b>2</b>                                         | が知名が           |
| 设备管理                                                                                                    |             |                |                                                  |                |
| ()<br>(2) (1) (1) (1) (1) (1) (1) (1) (1) (1) (1                                                                                                    | i田<br>设备和序  | (2)<br>(2) 新分明 | <b>1</b> 111<br>11111111111111111111111111111111 | 姓名 公司 职务 命注一 計 |
| <b>6</b>                                                                                                    |             |                |                                                  | 姓名 💙 可以自定义信息名称 |
| 个人中心                                                                                                    |             |                |                                                  | 公司             |
|                                                                                                    | 0           | (0,8914 92     | G                                                | 职务             |
| 其他智能法                                                                                                    | 1.05        |                |                                                  |                |
| 100 NO 100 NO 10 |             |                |                                                  | 提交             |
| 88                                                                                                    | N.          | 2              |                                                  |                |

注意:姓名,公司,职务,备注一,备注二都可以根据需要选择显示或隐藏,操作方式是,点击对应的方框栏位,橘黄色就意为着显示,灰色就意为着该栏位隐藏。同时在下面的方框中可以根据使用习惯的需要对信息栏

位进行自定义(如:姓名,职务,单位,电话,邮箱,联系方式等)。

#### 分组名单添加:

对刚新建立的分组进行名单添加,操作步骤如下:

- 1. 点击对应的分组,弹出"分组信息"画面。
- 2. 点击右上角的"+"号,弹出"增加信息"画面,进行单个名单添加。
- 3. 输入姓名,公司,职务等信息,点击"添加"。
- 4. 点"继续添加"依次添加名单到该组,添加完成后退出即可。

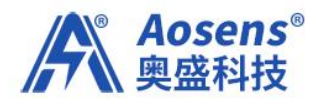

| < 名单管理                               | +  | < 名单信息        |    | < 增加(            | 高 <u>串</u>  | S -900      |          |
|--------------------------------------|----|---------------|----|------------------|-------------|-------------|----------|
| 南阳集团                                 | 宜  | 商阳集团          | Λ  | 華个潮加             | 81.89.16.10 | 平平16.03     |          |
| 北球时间: 2021-07-13 12:43:11            |    |               | 11 | 141 (762:158:02) |             | HOTELSA DEL |          |
| 信息で数:0<br>料料:料本:公司:田林                |    |               |    | 姓名               |             | 加索          |          |
| The second second second second      |    |               |    | 格先生              | 0           | 杨元生         |          |
| <b>会议议程</b>                          | 8  |               |    | 公司               |             | 公司          |          |
| 创建时间 2021-07-09 20:34 52             |    |               |    | 南阳电法事业部          | 0)          | 有限也法事业和     | 0        |
| 10.8 Y 40. 1<br>価値: 会议没種 1. 2. 3. 4. |    |               |    | 0.35             |             | 添加用户成功,请有   | 认是否要继续添  |
|                                      |    | ~ ~           | 0  | 12.38            | 0           | 10?         |          |
| 文件上传分组                               | 10 |               |    |                  |             | 4           | 出席版 继续席城 |
| BERRITHE 2019-10-30 11:33:57         |    |               |    |                  |             | 1           |          |
| 前型小規二 6                              |    | 调点击石上前'+'担钮添加 |    |                  |             |             |          |
| 板掛 結果 公司 銀位                          |    |               |    |                  |             |             |          |
| 常用人员分组                               |    |               |    |                  |             |             |          |
| 前期时间: 2019-10-30 11:33:57            |    |               |    |                  |             |             |          |
| 信息个结: 0                              |    |               |    | -                |             |             |          |
| 林谷 独居 公開 职位                          |    |               |    | 151              |             |             |          |

注意:

1. 手机批量添加名单因为每款手机型号的不一致,文件存储路径各不相同,操作比较复杂,不建议在 APP 里面批量添加名单,需要批量添加名单建议通过服务器来上传名单表,其操作步骤请参考以下"服务器操作"中的批量名单添加方法。

2. 模板中姓名大多用 3 个字来设置字体大小的, 2 个字的名字中间可以加一个空格键来调整排版。超出 3 个字的时候,模板会默认按照名单长度来自动缩放字体大小。所以碰到较长的英文名单,建议在制作样式的时候要特别注意一下字体和格式的兼容性。

#### 2.2.2 模板管理

#### 创建新模板

如果模板库里面没有合适的模板,则需创建新的底图模板,其操作步骤如下: 1. 点开"模板管理",点右上角"+"。

- 2. 自定义新模板的名称。
- 3. 名单列表自动默认,也可自选一个已经建立的名单组。
- 4. 点击"信息1、信息2"等信息框分别调整字体的种类、颜色、大小。
- 5. 字体特效默认为自动缩小状态,即字体会根据文字框高度自动缩放;还可更

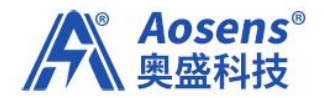

改为字体默认状态与字体高度拉伸两种特效,处于默认状态特效时,文字显示 不会根据框的大小高度来改变,处于字体高度拉伸特效时可以对字体进行0-5 倍的高度拉伸

- 信息框可以拖动对齐,也可以页面下方的左对齐,居中对齐和右对齐快捷方式。
- 7. 点右上角的" √"保存新模板。

| 0545.8         | 10 M               | 11416-1111  | <   | 模板管理 | L) | >+ | <                 | 创建模板    | 1                              |
|----------------|--------------------|-------------|-----|------|----|----|-------------------|---------|--------------------------------|
| I IRWINE       |                    | [stana]     | 公司  |      |    |    | 模板名称              | 丰均科技    |                                |
| 6#H4           |                    | E .         |     | 姓名   | r  |    | 名单列表<br>周期集团 •    |         |                                |
| I court        |                    |             |     | 職務   |    |    | <b>模板内容</b><br>南阳 | 电池事业部   |                                |
| 10条列表 5        | 10.1417 10.06174   | iter is the | 自制  |      | 8  | 8  |                   | 杨先      | 生                              |
| ante:          |                    |             | 公司  |      |    |    |                   | 经理      |                                |
| 1 <b>↑</b> 人中心 |                    |             |     | 姓名   |    |    |                   |         | 法理论                            |
| ann i          | 0 0<br>15 2M R.011 | C.          |     | 职务   |    |    | <b>()</b>         | 104 - A | • <sup>78</sup> A <sup>+</sup> |
| 100730         |                    |             | 胶智道 |      | 9  | ŝ  | в                 |         | E E E                          |
| BB             | 201<br>10 m        | R.R.StR     | 0   | 公司   |    |    |                   |         |                                |

#### 2.2.3 背景管理

1. 此模块用于查看、添加和删除服务器上的背景图,向下滑拉页面会自动刷新, 并同步服务器上最新背景图到手机本地。

2. 也可以通过页面右上角的 "+"来添加手机文件里面自己事先设计好的背景图, 背景图的设计要求只能是 800\*480 像素的纯黑白红三色图片,其他颜色都无法显示。

3. 背景图通常用网页端服务器页面直接上传,请参考下面的服务器介绍章节。

#### 2.2.4 字体管理

可以根据自己运用习惯下载安装字库包,免费的字库包可以直接安装,付费的字库包则请根据自己的权限选择安装。

2. 安装前先用将字库包存放在手机的根目录下, 然后查找到字库包才可

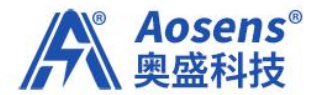

以安装。

3. 不需要的字库可以在此页删除。

#### 2.3 设备管理

#### 2.3.1. 设备列表

1. 点击"扫描"可以扫描附近 0-10 米范围内的所有桌牌,并显示在页面中。
 2. 点击"排序"可以对所有的桌牌进行编序管理,同时可以修改设备名。
 3. 点击"统计"可以查看所有的桌牌锁定情况。

4. 点击"选择"可以将目前能搜索到的桌牌都锁定到本账号下。避免其他 未授权的手机操控桌牌。

#### 2.3.2 设备排序

1. 点击"扫描"查找范围内所有桌牌。

2. 在序号列表中长按并上下拖动桌牌图标即可调整序号。

3. 通过排序键可以将自己需要的顺序固定下来。

4. 通过清除键可以解除当前排序。

#### 2.3.3 设备分组

1. 点击右上角"+"可以对桌牌建立分组管理,刷新设备后勾选设备编组。
 2. 编组后的设备在高阶投图时可以按照组来进行投图。

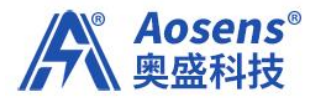

| <      | 创建设备组                             | 1    |                      | 创建设备组             |   | <                                             | 批單投間                   | -   |
|--------|-----------------------------------|------|----------------------|-------------------|---|-----------------------------------------------|------------------------|-----|
| 分组名称   | 202会议室                            |      | 101会议室               | e<br>G<br>S       | Û | <ul> <li>请输入mac地封</li> <li>○ 设备: 4</li> </ul> | 全部设备                   | 全击口 |
| ○ 设备:3 | 二 清空设备                            | 全选 🗌 | 创建时间: 20.<br>设备积量: 2 | 20-11-10 20:44:32 |   |                                               | 101会议室                 |     |
|        | 46:33:40:00:03:EC                 |      | 202会议室               |                   | Û | 46:32:40:00:02:57                             | 202会设室<br>公式 菜類用料板     | ] - |
|        | 1180.0 St. (197.31 St. 87         |      | 包建时间: 20<br>设备数量: 2  | 20-11-10 20:44:52 |   |                                               | 取务:董事长                 |     |
|        | 46:33:4C:00:03:E7<br>所開分成(101会改用) |      |                      |                   |   |                                               | <u>たち:</u> 改用思想        |     |
|        | 46:33:4C:00:03:D0<br>所用公告(本公告)    |      |                      |                   |   | 46:31:40:00:00:60                             | 2141: 22428442<br>     |     |
|        | 46:33:40:00:03:D0<br>防服分量(未分组)    |      |                      |                   |   | 46-33-40:00 00 00                             | 题名: 拉玛不动和<br>公司: 欧雅道科技 |     |

#### 2.3.4 读取设备

用 NFC 扫描桌牌,对单一设备的 MAC 地址、电量、版本等进行读取。

2.3.5 设备升级

1. 点击设备升级功能

2. 将手机 NFC 区域靠近设备 NFC 区域,等待设备升级完成后,移开手机 即可

2.4 个人中心

2.4.1. 基本信息:包括密码修改,用户信息,及隐藏加密。

2.4.2.版本更新:在线查询和升级最新版本的app。

2.4.3. 美颜特效: 对照片进行抖点处理后,通过 NFC 或扫码投图成三色图片。图片也可以点右上角 存储为底图做模板用。

2.4.4.退出登陆:退出本账号的登陆

#### 2.5 智能门牌

2.5.1. 智能门牌功能仅限非桌牌产品使用,详情请参考门牌使用说明。

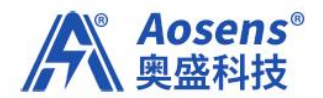

### 3. 批量投图操作

用于批量名单组对应桌牌投图,兼容 NFC 单个投图、蓝牙单个投图。其操作步骤如下:

- 1. 点开"批量投图",选择名单(名单组)。
- 2. 选择 AB 面的样式模板,如果两面都是同一名字,则用相同的样式,如果是不同内容,可以选择不同的样式。
- 选择蓝牙投图, APP 会自动扫描桌牌并对应名单顺序, 勾选名单后点右上角的"飞机" 图标即可发送给对应桌牌。
- 4. 如果用NFC 模式投图的话,直接用手机 NFC 贴近屏幕中央的 NFC 天线即可完成单个投图,切换名单即可在不同桌牌上快速投不同名单。

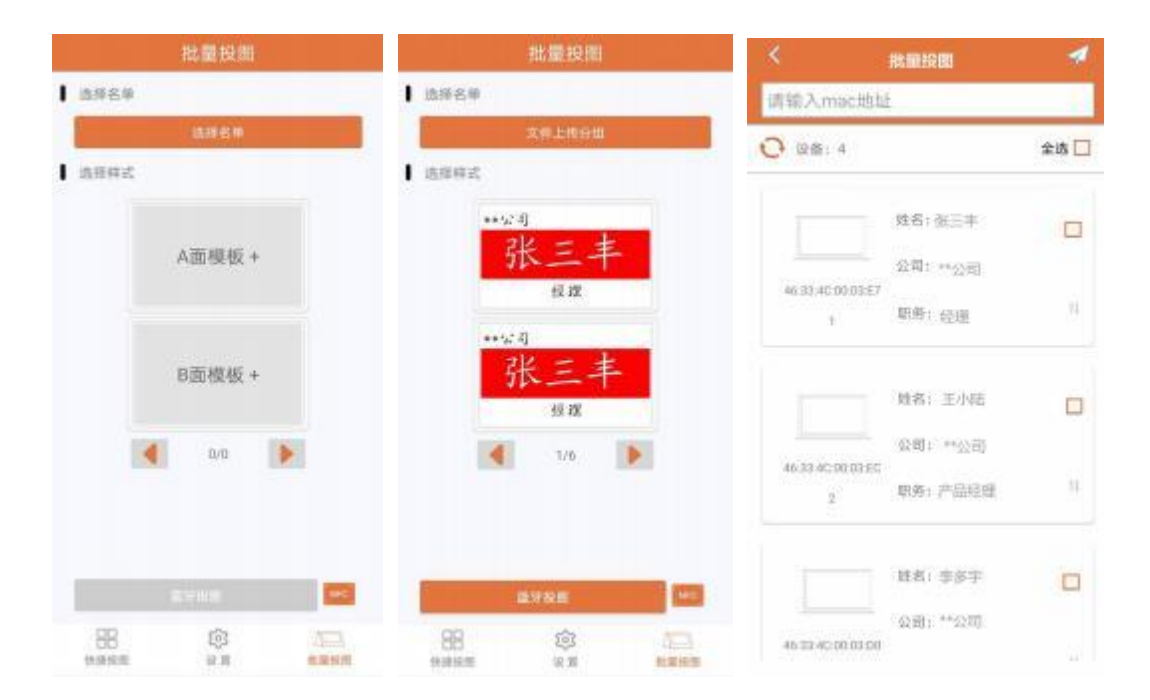

\*注意\*:如果桌牌是固定位置的,对应的名单不是要投送的当前名单,则可以 在此页面长按桌牌图框,上下拖动来做设备排序切换。

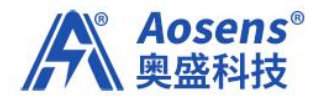

# 二. 云服务器操作

### 1. 登陆云服务器

http://www.smartepapersystem.com:5679/blueTooth800/#/login

在电脑上登陆上面的网址,使用手机 APP 上已有的注册账号登陆。本服务器只用 于名单和底图管理,不控制桌牌设备,不能直接用于传图,所有桌牌传图都只能 通过手机 APP 来操作。有特殊保密要求的客户请另行采购本公司的加密产品和系 统。

| http://www.smartepaper | system.com:5679/blueTooth/#/login 🛛 🛊 ✓ |        |
|------------------------|-----------------------------------------|--------|
|                        |                                         | »      |
|                        | 1                                       |        |
|                        | 会议桌牌云管理系统                               | A. Car |
| Fig.n.                 | <b>所</b> 告                              |        |
|                        | 営務                                      | 1      |
|                        |                                         | hard   |
|                        | 电子机会议复筑产品手册.pdf(总击下弦)                   |        |
|                        |                                         |        |

2. 信息分组和名单上传:

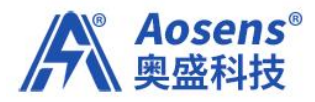

|         |       |        |                                          | 会议桌牌云               | 管理系统              |
|---------|-------|--------|------------------------------------------|---------------------|-------------------|
| =       | 親原 /  |        |                                          |                     |                   |
|         | - 右伸公 | instr  | Bi RETOR                                 |                     |                   |
| atesia. |       | 分组名称 0 | ◎営用 ↓                                    | esanesse =          | ien:              |
| ·       | . 1   | 南阳集团   | 世毎 公司 新吾                                 | 2020-11-02 21:51:07 | 179) NAR EALS IS  |
|         | 2     | 欲報通    | 11日日 公司 新務                               | 2019-12-10 09:35:57 | MA 202 X820 8     |
|         | 3     | 全相集团   | (11.11) (2.40) (17.11)                   | 2019-11-14 20:04:06 | 202 202 8010 20   |
|         | 4     | 文件上传分唱 | 168 (14) Pro                             | 2019-10-30 11:33:57 | 1756 2042 RM240 8 |
|         | 5     | 端用人员分组 | 10日日 10日 10日 10日 10日 10日 10日 10日 10日 10日 | 2019-10-30 11:33:57 | 110 205 Sm10 80   |

A、点"新增"即可建立新的分组。

B、"详情"可以查看该组的人员名单。在"详情"子菜单中可以新增参会人员 名单和信息。

C"重命名"可以对本分组自定义命名和修改。

- D、"名单上传"功能操作步骤如下:
  - 1. 点"下载模板", 下载 EXCEL 模板到电脑桌面
  - 在桌面上打开模板文件,将所有与会人员名单组复制粘贴到名单模板中, 并保存名单于电脑桌面,定义好名单文件名。
  - 3. 回到云服务器界面,点选"分组",选择需要的分组。
  - 4. 点击"选取文件"将保存在电脑桌面的名单文件点选进来。
  - 5. 点击"上传到服务器"
  - 6. 上传完毕后即可查看该组的所有人员名单信息。
  - 7. 到手机 APP 的"分组列表"中去同步名单,下拉刷新一下页面即可同步。

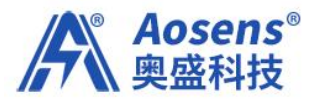

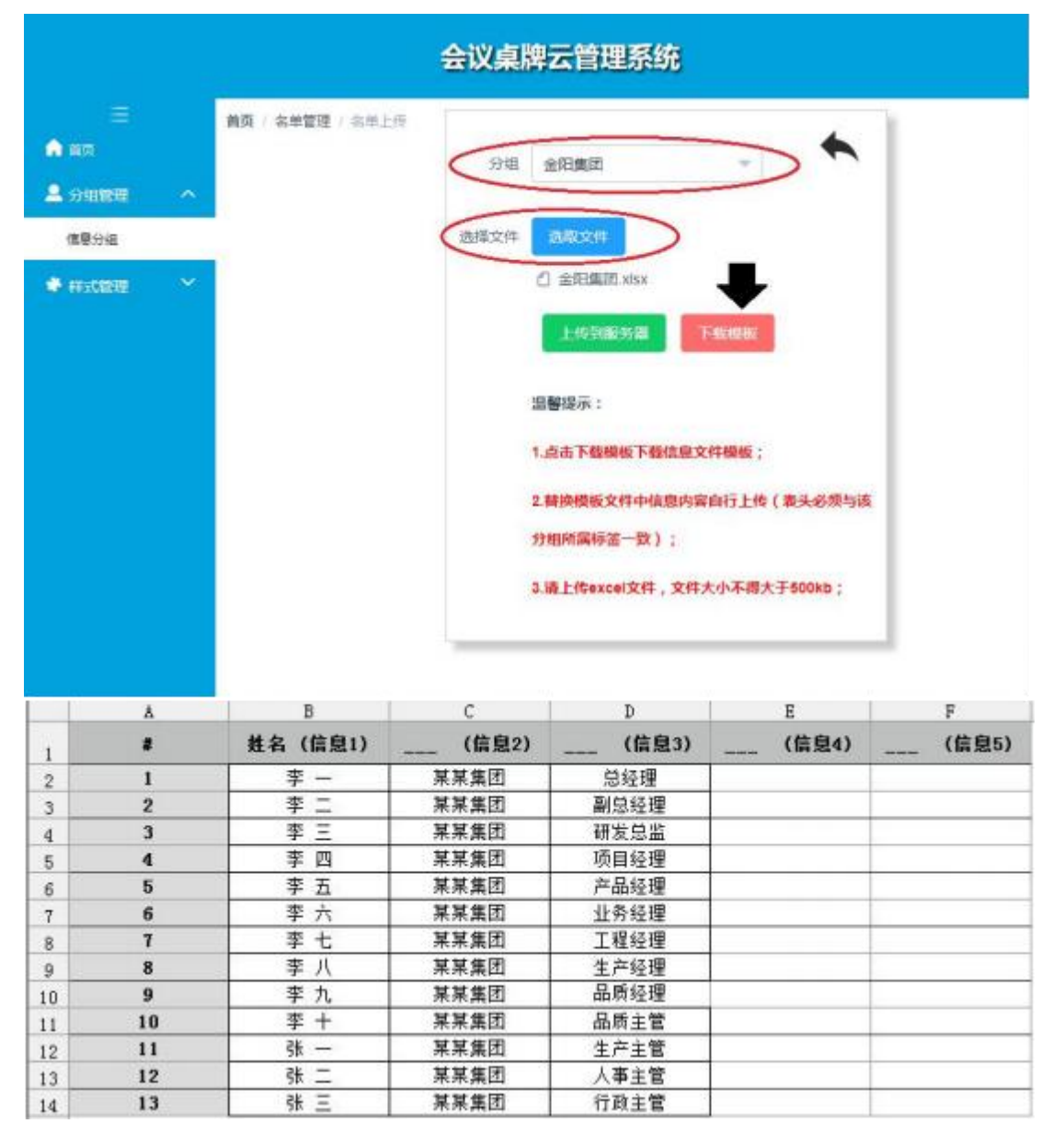

注意:通常情况下,都是将信息1设置为姓名使用,信息2作为公司名,信息3作为职务,其中第一列的序号和第二列的姓名必须要对应,有多少个名单就增加多少个序号,不能只有序号而名单为空,否则文件无法上传,其他信息2,3,4,5可以根据需要选用,不显示的内容可以为空,不影响上传和使用。

#### 3. 底图列表和添加:

APP 里面的所有底图都可以通过服务器来添加,其步骤如下:

- 1. 点底图列表中"新增"按键
- 点"选取文件",选择设计好的符合要求的图片(像素800\*480,黑白红三色 图片)

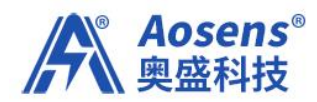

3. 点"提交",然后在手机 APP 的"背景列表"中刷新即可同步。

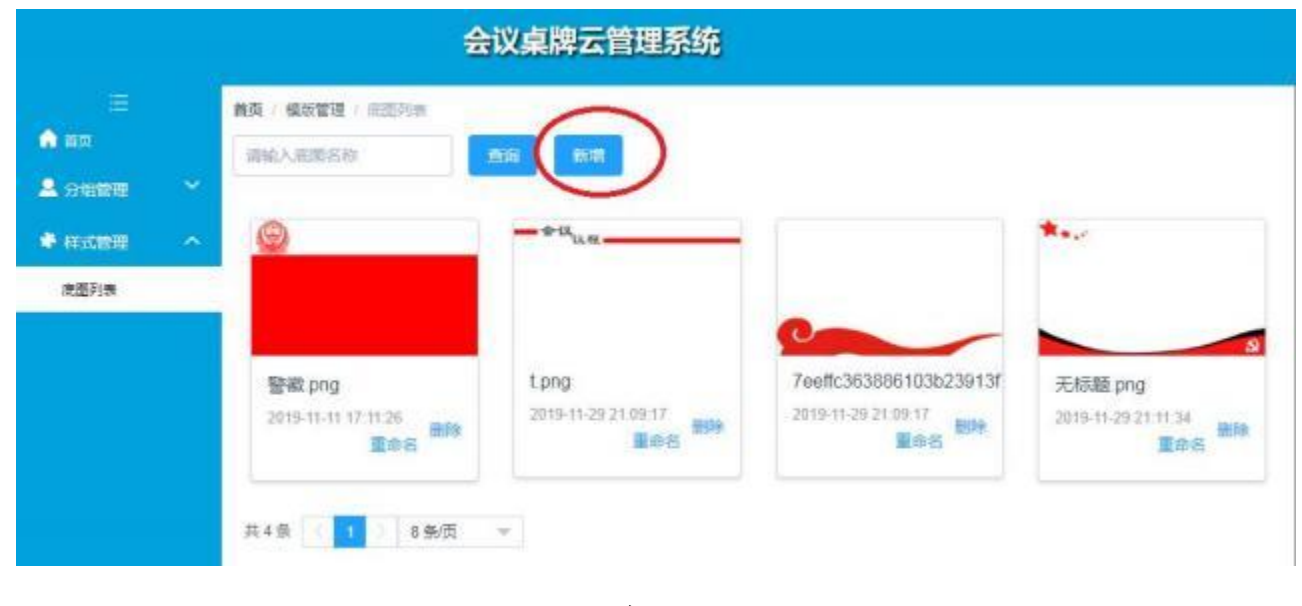

(完)

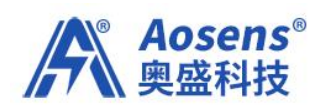

# 附件:常见问题处理

|   | 问题现象         | 故障排除方法                                                                                                    | 备注        |
|---|--------------|----------------------------------------------------------------------------------------------------|-----------|
| 1 | 设备显示异常       | <ol> <li>1.判断是否屏幕碎裂还是图片显示异常。</li> <li>2.判断图片显示异常:通过底部小孔用别针将桌牌内部复位键按下,复位后再进行投图,看是否投图正常。</li> <li>3.如果还是显示异常或者是屏幕碎裂,联系销售人员寄回分析维修。</li> </ol> |           |
| 2 | 设备无反应,死机     | 1. 确认电量充足,用别针通过底部小孔复位。<br>2. 复位后还无反应,则寄给售后。                                                                                                |           |
| 3 | 桌牌电量问题       | <ol> <li>卸下底板螺丝,更换电池,推荐南孚品牌</li> <li>注意电池正负极方向,避免装反烧坏主板。</li> </ol>                                                                        |           |
| 4 | 投图只刷一面       | 1. 确认电量是否充足,不足则刷屏不正常。<br>2. 新电池还无法解决,则寄给售后处理。                                                                                              |           |
| 5 | APP 蓝牙无法搜索设备 | 打开手机位置权限(手机设置->应用管理->智能<br>桌牌->权限),将 APP 权限都确保开起来。                                                                                         |           |
| 6 | NFC 无法投图     | APP 的 NFC 权限未开启,开启即可。                                                                                                    | 带 NFC 的手机 |

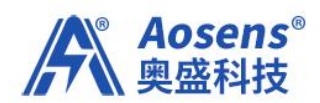

| 7  | APP 闪退               | 清除 APP 数据(手机设置->应用管理->智能桌牌 ->清除存储),如还未正常,重新安装 APP。 |  |
|----|----------------------|----------------------------------------------------|--|
| 8  | 电脑导入名单,APP 上<br>不显示  | APP 名单管理里面刷新 内容或退 出重新打开 APP。                       |  |
| 9  | APP 投图提示密码错误<br>或已绑定 | 设备可能被其它用户绑定,联系原用户或售后处<br>理。                        |  |
| 10 | APP 无法登陆             | 确认手机是否连网通畅, APP 联网授权都已同意。                          |  |

客服电话: 400-657-1110 官方网站: www.Aosens.com 北京奥盛创新科技有限公司